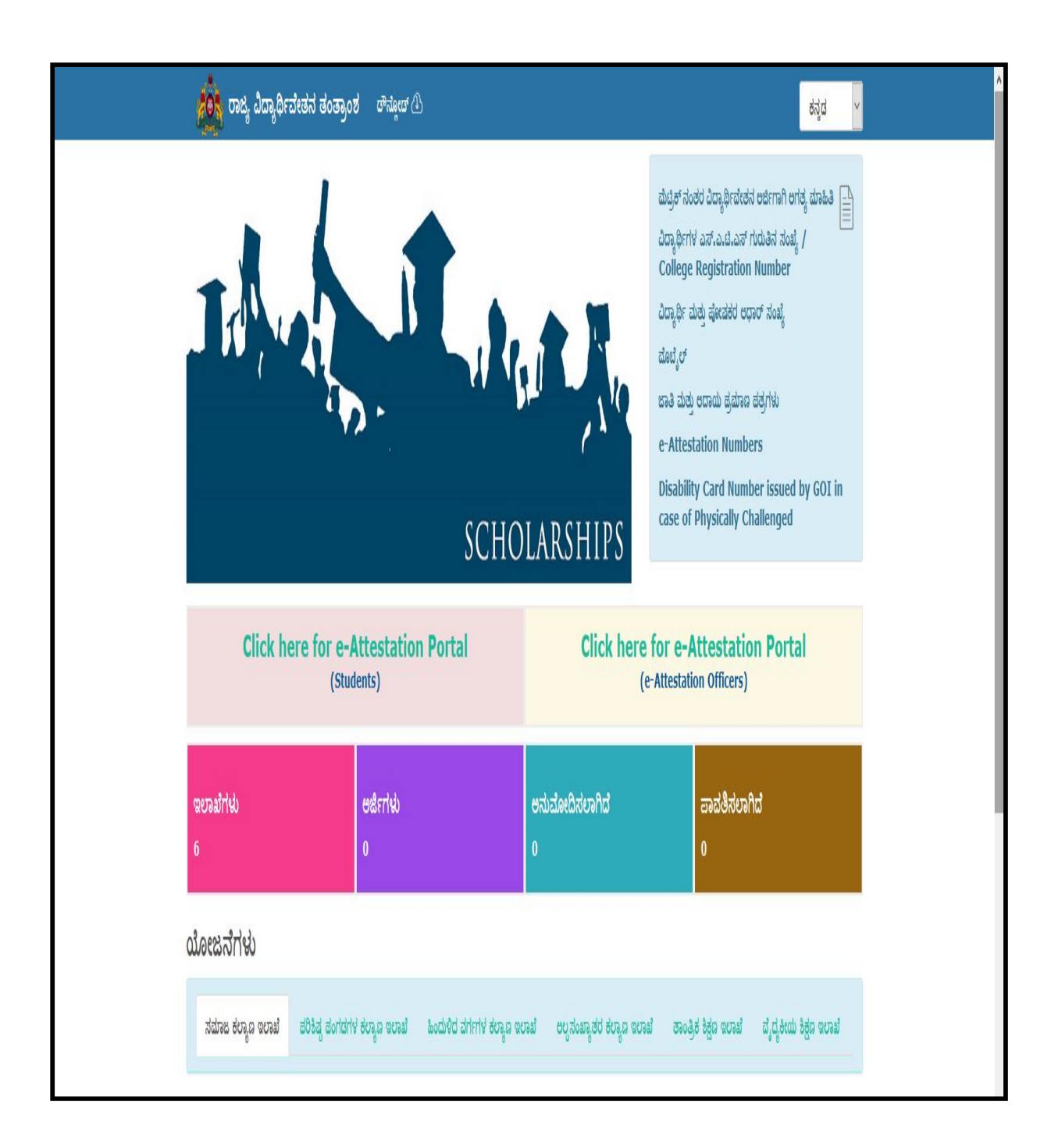

# User Manual for Students to Upload & Submit Documents for e-Attestation

# Contents

| 1.     | Stu          | Ident Login                                                                                                    | 4                |
|--------|--------------|----------------------------------------------------------------------------------------------------|------------------|
| 2.     | STI          | UDENT PROFILE UPDATE                                                                                                    | 5                |
| 3.     | UP           | PLOADING OF DOCUMENTS                                                                                                    | .7               |
| 3      | 8.1          | Uploading of Study/Bonafide Certificate:                                                                                                   | .7               |
| 3      | 8.2          | Uploading Mark Sheet/Promotion Certificate:                                                                                                | 8                |
| 3      | 8.3          | Uploading Fee Receipt:                                                                                                    | 9                |
| 3      | 8.4          | Uploading Hostel Admission Certificate(Applicable only for Hostellers):1                                                                   | 0                |
| 3<br>b | 8.5<br>pelon | Attendance Certificate (Applicable only for Hostellers other than thos<br>nging to minority community): <b>Error! Bookmark not defined</b> | зе<br><b>1</b> . |
| 4.     | Do           | cuments Pending to be Attested1                                                                                                    | 2                |
| 5.     | AP           | PROVED DOCUMENTS1                                                                                                    | 3                |
| 6.     | СН           | IANGE LANGUAGE1                                                                                                    | 4                |
| 7.     | PR           | OFILE SIGN OUT1                                                                                                    | 4                |

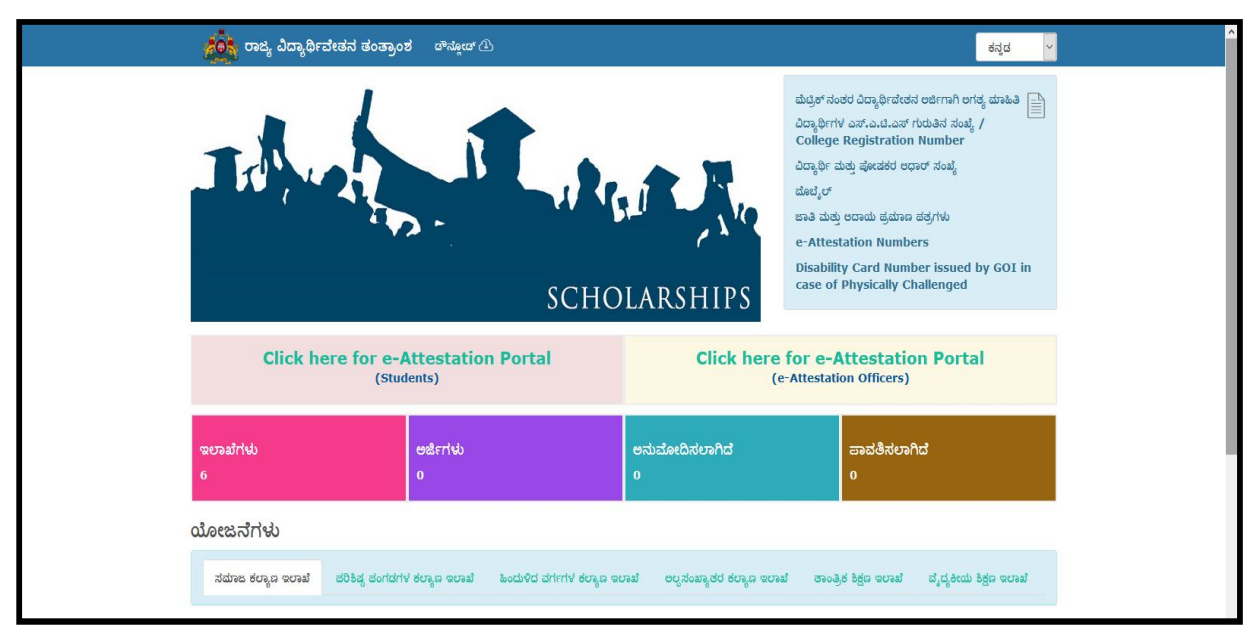

In order to access the e-Attestation application from an internet browser, open your internet browser and type [http://ssp.postmatric.karnataka.gov.in ] in the address bar and press enter. Web Page as shown in the above screenshot will open.

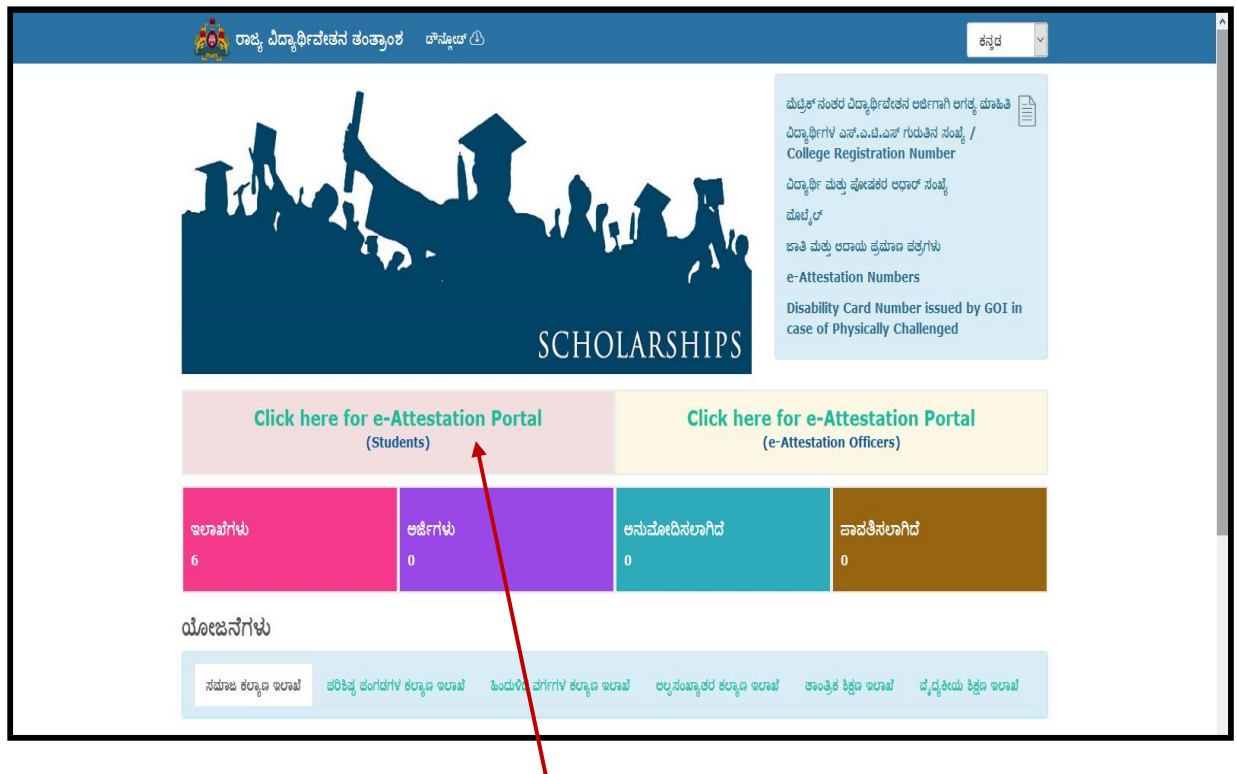

Student should click on "Click here for e-Attestation Portal (Students)" link in order to access the e-Attestation application.

#### 1. STUDENT LOGIN

| Student Verifica                                                                                                    | ation                                                            |  |
|----------------------------------------------------------------------------------------------------|------------------------------------------------------------------|--|
| Enter your Aadhaar Details                                                                                                    | _                                                                |  |
| Aadhaar ID                                                                                                    | 1                                                                |  |
| Aadhaar Name                                                                                                    | 1                                                                |  |
| I give my consent for using my identi<br>information for Yes/No authenticatio<br>and also seeding into the e-attestatic<br>I am aware that I have the discretion<br>my Aadhaar details. | ity and other<br>Jn with UIDAI<br>on database.<br>Lof not giving |  |
| Verify                                                                                                    |                                                                  |  |
|                                                                                                    |                                                                  |  |
|                                                                                                    |                                                                  |  |
|                                                                                                    |                                                                  |  |
|                                                                                                    |                                                                  |  |

- Student should enter his/her Aadhaar details i.e; Aadhaar Number, Name as in Aadhaar, in the input fields provided, should click on the Aadhaar Consent checkbox and should then click on Verify button.
- If the Aadhaar Number of the Student and Name as in Student Aadhaar match, then verification would be successful and the student will be redirected to Student Profile page.

#### 2. STUDENT PROFILE UPDATE

| Post Matric            | =                                            |                                                                     | Language 🔻 | Student : Nagendra H K |
|------------------------|----------------------------------------------|---------------------------------------------------------------------|------------|------------------------|
| Student Profile        | Update Student Details                       |                                                                     |            | <b>♦</b> Back          |
| ▲ Student Upload >     | Select District of Your College :            | BENGALURU URBAN                                                     |            | v                      |
| Pending Documents >    | Select Taluk of Your College                 | Ronziuri South                                                      |            |                        |
| ✓ Approved Documents > | Scient later of four conege.                 |                                                                     |            |                        |
| ✗ Rejected Documents → | Select Your University :                     | Vesveswaralah Technological University, Belgaum[id: U-0249]         |            | ¥                      |
|                        | Select Your College :                        | Adichunchanagiri Institute of Technology, CHIKKAMAGALUR(Id: C-1289) |            | ~                      |
|                        | Select Your Course :                         | B.E.                                                                |            | ~                      |
|                        | Select Course Combination/Discipline/Trade : | AEROSPACE ENGINEERING                                               |            | ~                      |
|                        | Select Type of Seat :                        | Private                                                             |            | ~                      |
|                        | Select year in which you are studying :      | ll year                                                             |            | ×                      |
|                        | Are you staying in hostel? :                 | Ves 🗸 No                                                            |            |                        |
|                        |                                              | 巴 Save                                                              |            |                        |

Student should update his/her Academic details by providing the following details:

- District of his/her College
- Taluk of his/her College
- > University
- ➢ College
- > Course
- > Course-Combination/Discipline
- > Type of Seat
- > Year in which he/she is studying
- > Whether he/she is staying hostel or not

| Pending Documents                      | > | Select Taluk of Your College :               | Bengaluru South                                                     |
|----------------------------------------|---|----------------------------------------------|---------------------------------------------------------------------|
| <ul> <li>Approved Documents</li> </ul> | > | Select Your University :                     | Vesveswaralah Technological University, Belgaum (ld: U-0249)        |
| X Rejected Documents                   | > | Select Your College :                        | Adichunchanagiri Institute of Technology, CHIKKAMAGALUR/Id: C-1289) |
|                                        |   | Select Your Course :                         | B.E.                                                                |
|                                        |   | Select Course Combination/Discipline/Trade : |                                                                     |
|                                        |   | Solast Turo of Soat :                        | Polisto                                                             |
|                                        |   | Select type of Seat.                         | rinate -                                                            |
|                                        |   | Select year in which you are studying:       |                                                                     |
|                                        |   | Are you staying in nosteir :                 | Select Your Martel                                                  |
|                                        |   | Select four hoster.                          |                                                                     |
|                                        |   | Select Your Department :                     | revenue                                                             |
|                                        |   | Select District of Your Hostel :             | BENGALURU RURAL                                                     |
|                                        |   | Select Taluk of Your Hostel :                | Anekal                                                              |
|                                        |   |                                              | El Save                                                             |
|                                        |   |                                              |                                                                     |

If the student is a hosteller, then he/she should provide the following details:

- Hostel Management Type(Government/Private)
- > Department which is administering the hostel
- District of his/her Hostel(should provide only if the student is staying in a private hostel)
- Taluk of his/her Hostel(should provide only if the student is staying in a private hostel)
- Name of the Hostel(should provide only if the student is staying in a private hostel)

Student should provide the above mentioned details by selecting appropriate data from the drop-down lists provided and should then click on "**Save**" button.

#### 3. UPLOADING OF DOCUMENTS

| Post Matrie            | =                                                                                                    | Language <del>-</del> | Student : Nagendra H K |
|------------------------|----------------------------------------------------------------------------------------------------|-----------------------|------------------------|
| Student Profile >      | Upload Documents                                                                                                |                       | <b>♦</b> Back          |
| ▲ Student Upload >     | Select Document Type : Select Document Type                                                                     |                       | ~                      |
| Z Pending Documents →  |                                                                                                    |                       | -                      |
| ✓ Approved Documents > | Show 10 v entries                                                                                               | + Add Document        |                        |
| ★ Rejected Documents > | Request No 1 <sup>1</sup> Document Type <sup>11</sup> File Name <sup>11</sup> Data to be attested <sup>11</sup> | created_at            | 1 Action               |
|                        | No data available in table                                                                                      |                       |                        |
|                        | Showing 0 to 0 of 0 entries                                                                                     |                       | « < > »                |
|                        | SubmitAll                                                                                                    |                       |                        |
|                        |                                                                                                    |                       |                        |
|                        |                                                                                                    |                       |                        |

Student should then select the **document type** (Study/Bonafide Certificate, Fee Receipt, Marks Sheet/Promotion Certificate and Hostel Admission Certificate (For hostellers)) which he/she has to upload and submit for e-Attestation from the "**Select Document Type**" drop-down list.

#### 3.1 Uploading of Study/Bonafide Certificate:

| Post Matric            | E Language - 💮 Student :                                                                                                    | Nagendra H K |
|------------------------|----------------------------------------------------------------------------------------------------|--------------|
| Student Profile >      | Upload Documents                                                                                                    | + Back       |
| Student Upload >       | Select Document Type : Bonafide Certificate v                                                                                                    |              |
| Pending Documents >    | Student Name(as in certificate) : Nagendra H K                                                                                                    |              |
| ✓ Approved Documents > | College : Adichunchanagiri Institute of Technology, CHIKKAMAGALUR(Id: C-1289)                                                                                       |              |
| Rejected Documents >   | Course : M.B.A.                                                                                                    |              |
|                        | Vear: Il year                                                                                                    |              |
|                        | Course Combination/Discipline/Trade : RURAL MANAGEMENT AND AGRI BUSINESS MANAGEMENT                                                                                 |              |
|                        | Date of Issue of Certificate : Date of Issue of Certificate                                                                                                    |              |
|                        | Upload Relevant Document : Choose                                                                                                    |              |
|                        | Type of file allowed: any pdf files(*,pdf)<br>In case of more than one certificate/teceipt/document kindly merge all documents and upload Maximum Size of File: 2MB |              |
|                        | Show 10 v entries                                                                                                    |              |
|                        | Request No 12 Document Type 11 File Name 11 Data to be attested 11 created_at 11 Action                                                                             |              |
|                        | No data available in table                                                                                                    |              |

Student should select "Study/Bonafide Certificate" option from the "Select Document Type" drop-down list, enter "Date of Issue of Certificate" in the input field provided, should browse and upload the scanned document and should then click on "Add Document" button.

**NOTE:** Details such as "**Student Name as in Certificate**, **College**, **Course**, **Year**, **and Course-Combination/Discipline/Trade**" will be auto-retrieved from the "**Student Profile**" feature that is updated by the student.

# 3.2 Uploading Mark Sheet/Promotion Certificate:

| Post Matric                                                                 | Ξ                                                    | Language 👻 🌒 Student : Nagendra H K                                                                                   |
|-----------------------------------------------------------------------------|------------------------------------------------------|----------------------------------------------------------------------------------------------------|
| ▲ Student Profile >                                                         | Upload Documents                                     | <b>∉</b> Back                                                                                                    |
| ▲ Student Upload >                                                          | Select Document Type :                               | Mark Sheet/Promotion Certificate                                                                                      |
| <ul> <li>Pending Documents &gt;</li> <li>Approved Documents &gt;</li> </ul> | Student Name(as in certificate) :                    | Nagendra H K                                                                                                    |
| ★ Rejected Documents >                                                      | Obtained Marks in percentage/CGPA in Previous Year : | Obtained Marks in percentage/CGPA in Previous Year                                                                    |
|                                                                             | Maximum Marks in percentage/CGPA in Previous Year :  | Maximum Marks in percentage/CGPA in Previous Year                                                                     |
|                                                                             | Are you promoted from previous year :                | │ Yes<br>│ No                                                                                                    |
|                                                                             | Have you passed in all subjects? :                   | Ves No                                                                                                    |
|                                                                             | Date of Issue of Certificate :                       | Date of Issue of Certificate                                                                                          |
|                                                                             | Upload Relevant Document :                           | Choose Type of file allowed: any odf files(* odf)                                                                     |
|                                                                             |                                                      | In case of more than one certificate/receipt/document kindly merge all documents and upload Maximum Size of File: 2MB |
|                                                                             | Show 10 v entries                                    | +Add Document                                                                                                    |
|                                                                             | Request No                                           | If File Name If Data to be attested If created_at If Action                                                           |

Student should select "Mark Sheet/Promotion Certificate" option from the "Select Document Type" drop-down list, enter his/her "Marks Obtained & Maximum Marks in Percentage/CGPA in Previous Year" in the input fields provided, select whether he/she has been promoted from previous year, select whether he/she has been passed in all subjects, enter "Date of Issue of Certificate" in the input field provided, should browse and upload the scanned document and should then click on "Add Document" button.

**NOTE:** "Student Name as in Certificate" will be auto-retrieved from the "Student Profile" feature that is updated by the student.

# 3.3 Uploading Fee Receipt:

| Post Matric                            | E                                  |                                                                | Language 🕶 🌖 Student : Nagendra H K                                                                                                    |
|----------------------------------------|------------------------------------|----------------------------------------------------------------|----------------------------------------------------------------------------------------------------|
| 🛔 Student Profile 🛛 >                  | Upload Documents                   |                                                                | <b>♦</b> Back                                                                                                    |
| ▲ Student Upload >                     | Select Document Type :             | Fee Receipt                                                    | ~                                                                                                    |
| Pending Documents >                    | Student Name(as in Receipt) :      | Nagendra H K                                                   |                                                                                                    |
| ✓ Approved Documents >                 | Admission Fee :                    | Admission Fee                                                  |                                                                                                    |
| <ul> <li>Rejected Documents</li> </ul> | Application Fee :                  | Application Fee                                                | •                                                                                                    |
|                                        | Correspondence Course (books) :    | Correspondence Course (books)                                  | •                                                                                                    |
|                                        | Development Fee :                  | Development Fee                                                |                                                                                                    |
|                                        | Escort Allowance :                 | Escort Allowance                                               |                                                                                                    |
|                                        | Exam Fee :                         | Exam Fee                                                       | ٥                                                                                                    |
|                                        | Food & Accommodation Fee :         | Food & Accommodation Fee                                       |                                                                                                    |
|                                        | Lab Exam Fee :                     | Lab Exam Fee                                                   |                                                                                                    |
|                                        | Lab Fee :                          | Lab Fee                                                        |                                                                                                    |
|                                        | Library Fee :                      | Library Fee                                                    | ۹. E                                                                                                    |
|                                        | Magazine / Calendar Fee :          | Magazine / Calendar Fee                                        | 6                                                                                                    |
|                                        |                                    |                                                                |                                                                                                    |
|                                        | Thesis Typing / Printing Charges : | Thesis Typing / Printing Charges                               |                                                                                                    |
|                                        | Transport Allowance :              | Transport Allowance                                            |                                                                                                    |
|                                        | Tuition Fee :                      | Tuition Fee                                                    | a<br>•                                                                                                    |
|                                        | Uniform Fee :                      | Uniform Fee                                                    |                                                                                                    |
|                                        | Union Fee :                        | Union Fee                                                      | ٥                                                                                                    |
|                                        | Date of Issue of Receipt :         | Date of Issue of Receipt                                       |                                                                                                    |
|                                        | Upload Relevant Document :         | Choose                                                         | Tune of Blackbound, any off Black* add                                                                                                    |
|                                        |                                    | In case of more than one certificate/receipt/document kindly r | merge all documents and upload Maximum state of the second state of the second state o |
|                                        | Show 10 v entries                  |                                                                | • Add document                                                                                                    |
|                                        | Request No 💷 Document Type         | 11 File Name                                                   | 11 Data to be attested 11 created_at 11 Action                                                                                                    |
|                                        | No data available in table         |                                                                |                                                                                                    |
|                                        | Showing 0 to 0 of 0 entries        |                                                                |                                                                                                    |
|                                        |                                    |                                                                | « < > »                                                                                                    |
|                                        | Submit All                         |                                                                |                                                                                                    |

Student should select "Fee Receipt" option from the "Select Document Type" dropdown list, enter amount of various types of fees that he/she has paid in the input fields provided, enter "Date of Issue of Certificate" in the input field provided, should browse and upload the scanned document and should then click on "Add Document" button.

**NOTE:** "Student Name as in Certificate" will be auto-retrieved from the "Student Profile" feature that is updated by the student.

# 3.4 Uploading Hostel Admission Certificate (Applicable only for Students staying in Private Hostels):

| Post Matric                            | Ξ                                                           | Language 🕶 🌒 Student : Nagendra H K                                                                                                    |
|----------------------------------------|-------------------------------------------------------------|----------------------------------------------------------------------------------------------------|
| å Student Profile →                    | Upload Documents                                            | <b>♦</b> Back                                                                                                    |
| ▲ Student Upload >                     | Select Document Type : Hostel Admission Certi               | ficate v                                                                                                    |
| Pending Documents                      |                                                             |                                                                                                    |
| ✓ Approved Documents >>                | Student Name(as in certificate) : Nagendra H K              |                                                                                                    |
| ♥ Dejected Decuments                   | Hostel Name : Government hostel                             |                                                                                                    |
| <ul> <li>Rejected Documents</li> </ul> | Year: II year                                               |                                                                                                    |
|                                        | Date of Issue of Certificate : Date of Issue of Certificate | te                                                                                                    |
|                                        | Upload Relevant Document : Choose                           |                                                                                                    |
|                                        | In case of more than one o                                  | Type of file allowed: any pdf files(*.pdf)<br>stilficate/receipt/document kindly merge all documents and upload Maximum Size of File: ZMB |
|                                        | Show 10 v entries                                           |                                                                                                    |
|                                        | Request No                                                  | ne Data to be attested <sup>11</sup> created_at <sup>11</sup> Action                                                                      |
|                                        | No data available in table                                  |                                                                                                    |
|                                        | Showing 0 to 0 of 0 entries                                 |                                                                                                    |

Student should select "Hostel Admission Certificate" option from the "Select Document Type" drop-down list, should enter "Date of Issue of Certificate" in the input field provided, should browse and upload the scanned document and should then click on "Add Document" button.

**NOTE 1:** Details such as "**Student Name as in Certificate, Name of the Hostel & Year**" will be auto-retrieved from the "**Student Profile**" feature that is updated by the student.

**NOTE 2:** Scanned document should be in **pdf format** & Scanned **document size** should be **less than 2 MB**.

**NOTE 3:** In case the student has to upload more than one certificate/receipt/document type, then he/she should merge all documents into a single file and then upload.

| Post Matric                               | E                                           |                           |                     | Language 🕶          | Student : Nagendra H K |
|-------------------------------------------|---------------------------------------------|---------------------------|---------------------|---------------------|------------------------|
| Student Profile >                         | Upload Documents                            |                           |                     |                     | <b>♦</b> Back          |
| ▲ Student Upload >                        | Select Document Type :                      | Select Document Type      |                     |                     | ~                      |
| Pending Documents >                       |                                             | L                         |                     | + Add Document      |                        |
| Approved Documents     Approved Documents | Show 10 v entries                           |                           |                     | T Add Document      |                        |
| Kejected Documents                        | Request No                                  | 👫 File Name               | Data to be attested | ↓↑ created_at       | 11 Action              |
|                                           | PM00000286 Bonafide Certificate             | ADMISSION CERTIFICATE.pdf | Ð                   | 2019-10-21 11:43:50 | <b>e</b>               |
|                                           | PM00000287 Mark Sheet/Promotion Certificate | Test.pdf                  | •                   | 2019-10-21 11:44:10 | <b>e t</b>             |
|                                           | PM00000288 Fee Receipt                      | Test.pdf                  | 0                   | 2019-10-21 11:44:51 |                        |
|                                           | Showing 0 to 0 of 0 entries                 |                           |                     |                     | « < 1 > »              |
|                                           | Submit All                                  |                           |                     |                     |                        |

Once the student has uploaded the relevant documents for e-Attestation:

- He/she can view the document uploaded by clicking on the "View document" icon.
- > He/she can delete the uploaded document by clicking on the "**Delete**" icon.

| Post Matric            | ≡                          |                                  |                  |                                             | I                                                         | Language 🕶 🌒 Student : Nagendra H K |
|------------------------|----------------------------|----------------------------------|------------------|---------------------------------------------|-----------------------------------------------------------|-------------------------------------|
| Student Profile >      | Upload Documents           | 5                                |                  | Meta data                                   |                                                           | <b>←</b> Back                       |
| ▲ Student Upload >     |                            | Select Document Type :           | Select Doc       | Student Name(as in certificate)<br>College  | Nagendra H K<br>Adichunchanagiri Institute of Technology, | ~                                   |
| ✓ Pending Documents >  |                            |                                  | This field is re | Course                                      | CHIKKAMAGALUR(Id: C-1289)<br>M.B.A.                       |                                     |
| ✗ Rejected Documents → | Show 10 v entries          |                                  |                  | Year<br>Course Combination/Discipline/Trade | II year<br>RURAL MANAGEMENT AND AGRI BUSINE<br>MANAGEMENT | iss                                 |
|                        | Request No                 | Document Type                    |                  | Date of Issue of Certificate                | 12.09.2019                                                | 11 Action                           |
|                        | PM00000286                 | Bonafide Certificate             |                  | ADMISSION CERTIFICATE.pdf                   | 2019-10-2                                                 | 1 11:43:50                          |
|                        | PM00000287                 | Mark Sheet/Promotion Certificate |                  | Test.pdf                                    | 2019-10-2:                                                | 1 11:44:10                          |
|                        | PM00000288                 | Fee Receipt                      |                  | Test.pdf                                    | 2019-10-2:                                                | 1 11:44:51                          |
|                        | Showing 0 to 0 of 0 entrie | s                                |                  |                                             |                                                           | « < 1 > »                           |
|                        | Su                         | ubmit All                        |                  |                                             |                                                           |                                     |

Student can view the data that will be sent to the e-Attestation officer for verification & attestation by clicking the "**View Data to be Attested**" icon.

**NOTE:** It is important for the student to ensure that the Meta data (Data to be attested) and the data available in the uploaded document are same. Otherwise there is a possibility of rejection of the document by the e-Attestation Officer during verification process.

| Post Matric            | =                     |                                  |                           |                        | Language 🗸          | Student : Nagendra H K |
|------------------------|-----------------------|----------------------------------|---------------------------|------------------------|---------------------|------------------------|
| Student Profile >      | Upload Docume         | ents                             |                           |                        |                     | <b>♦</b> Back          |
| ▲ Student Upload >     |                       | Select Document Type :           | Select Document Type      |                        |                     | ~                      |
|                        |                       |                                  |                           | _                      |                     |                        |
| ✓ Approved Documents > | Show 10 v ent         | tries                            |                           |                        | 🕂 Add Document      |                        |
| ■ Rejected Documents > | Request No            | Document Type                    | IT File Name              | 11 Data to be attested | IT created_at       | It Action              |
|                        | PM00000286            | Bonafide Certificate             | ADMISSION CERTIFICATE.pdf | 0                      | 2019-10-21 11:43:50 | <b>e</b>               |
|                        | PM00000287            | Mark Sheet/Promotion Certificate | Test.pdf                  | 6                      | 2019-10-21 11:44:10 | <b>e</b>               |
|                        | PM00000288            | Fee Receipt                      | Test.pdf                  | 0                      | 2019-10-21 11:44:51 | <b>e</b>               |
|                        | Showing 1 to 3 of 3 e | ntries                           |                           |                        |                     | « < 1 > »              |
|                        |                       | Submit All                       |                           |                        |                     |                        |

Student should click on the "**Submit All**" button after uploading of all relevant documents that are to be e-Attested.

#### 4. Documents Pending to be Attested

| Post Matric            | Ξ                       |                                                   |                                             |                                          | Language 🔻          | Student : Nagendra H K |
|------------------------|-------------------------|---------------------------------------------------|---------------------------------------------|------------------------------------------|---------------------|------------------------|
| Student Profile >      | Documents pend          | Documents pending to be attested                  |                                             |                                          | <b>≮</b> Back       |                        |
| ▲ Student Upload →     | Show 10 v entri         | Show 10 v entries                                 |                                             |                                          |                     |                        |
| Approved Documents     | Li Request No           | File Name                                         | Document Type                               | $\downarrow\uparrow$ Data to be attested | ↓†<br>created_at    | Uiew Document          |
| ★ Rejected Documents → | PM00000239              | Note on Payment Process for Non-K2<br>Schemes.pdf | Admission Certificate/ Bonafide Certificate | 0                                        | 2019-10-12 17:24:19 | ۲                      |
|                        | PM00000280              | ADMISSION CERTIFICATE.pdf                         | Bonafide Certificate                        | 0                                        | 2019-10-19 16:44:46 | ۲                      |
|                        | PM00000281              | Test.pdf                                          | Fee Receipt                                 | 0                                        | 2019-10-19 16:45:56 | ۲                      |
|                        | PM00000282              | Test.pdf                                          | Day Scholar Letter                          | θ                                        | 2019-10-19 16:49:13 | ۲                      |
|                        | PM00000283              | Test.pdf                                          | Mark Sheet/Promotion Certificate            | 0                                        | 2019-10-19 16:50:32 | ۲                      |
|                        | Showing 1 to 5 of 5 ent | ries                                              |                                             |                                          |                     |                        |

All documents that are uploaded by the student but are pending to be attested by the e-Attestation officer will be displayed under "**Pending Documents**" menu.

**NOTE:** Student should visit e-Attestation Officer along with relevant original documents in order to get his/her documents attested.

# 5. APPROVED DOCUMENTS

| Post Matric                                  | ≘ Language v                                                | Student : Nagendra H K |
|----------------------------------------------|-------------------------------------------------------------|------------------------|
| 🛔 Student Profile 🛛 🔸                        | Approved Documents                                          | <b>♦</b> Back          |
| Student Upload >                             | Show 10 v entries                                           |                        |
| ➡ Pending Documents → ▲ Approved Documents → | Request No File Name Document Type Attested Data created_at | Uit View Document      |
| X Rejected Documents                         | No data available in table                                  |                        |
|                                              | Showing 0 to 0 on tries                                     | « < > »                |
|                                              |                                                             |                        |

Student should click on the "**Approved Documents**" menu in order to view the list of documents that have been approved & e-Attested by the Verification Officer.

# 6. REJECTED DOCUMENTS

| Post Matric            | E Lar                                        | nguage 🕶 | Student : Nagendra H K |
|------------------------|----------------------------------------------|----------|------------------------|
|                        |                                              |          |                        |
| Student Profile >      | Rejected Documents                           |          | <b>♦</b> Back          |
| ▲ Student Upload >     | Show 10 v entries                            |          |                        |
| Pending Documents >    | Li Iî Li Li Li Li Li Li Li Li Li Li Li Li Li |          | ↓† View                |
| ✓ Approved Documents > |                                              |          | Document               |
| X Rejected Documents   | No data available in table                   |          |                        |
|                        | Showing 0 to 0 of 0 entries                  |          |                        |
|                        |                                              |          |                        |
|                        |                                              |          |                        |

Student should click on the "**Rejected Documents**" menu in order to view the list of documents that have been rejected by the Verification Officer along with the reason for rejection of the document.

## 7. CHANGE LANGUAGE

| Post Matric            | =                                            |                                                                     | Language 🗸 🌒 Student : Nagendra H K |
|------------------------|----------------------------------------------|---------------------------------------------------------------------|-------------------------------------|
| Student Profile >      | Update Student Details                       |                                                                     | English<br>Kannada                  |
|                        | Select District of Your College :            | BENGALURU URBAN                                                     | ~                                   |
| Approved Documents     | Select Taluk of Your College :               | Bengaluru South                                                     | ~                                   |
| ★ Rejected Documents > | Select Your University :                     | Vesveswaraiah Technological University, Belgaum(Id: U-0249)         | ~                                   |
|                        | Select Your College :                        | Adichunchanagiri Institute of Technology, CHIKK MAGALUR(Id: C-1289) | ~                                   |
|                        | Select Your Course :                         | M.B.A.                                                              | ~                                   |
|                        | Select Course Combination/Discipline/Trade : | RURAL MANAGEMENT AND AGRI BUSINESS MANAGEMENT                       | ×                                   |
|                        | Select Type of Seat :                        | Aided                                                               | ~                                   |
|                        | Select year in which you are studying :      | liyear<br>○ Yes 📿 No                                                | ×                                   |
|                        | Are you staying in nostelr :                 |                                                                     | _                                   |
|                        |                                              | 온 Save                                                              |                                     |

Student can change the display language to either Kannada or English by clicking on "Language" menu.

#### 8. PROFILE SIGN OUT

| Post Matric          | Ξ                                            |                                                                     | Language 🔻 🌐 Student : Nagendra H K |
|----------------------|----------------------------------------------|---------------------------------------------------------------------|-------------------------------------|
| Student Profile >    | Update Student Details                       |                                                                     | © Sign Out<br>← Back                |
| ▲ Student Upload >   | Select District of Your College :            | BENGALURU URBAN                                                     | ·                                   |
| Pending Documents    | Select Taluk of Your College :               | Bengaluru South                                                     | ~                                   |
| Rejected Documents > | Select Your University :                     | Vesveswaraiah Technological University, Belgaum(Id: U-0249)         | v                                   |
|                      | Select Your College :                        | Adichunchanagiri Institute of Technology, CHIKKAMAGALUR[(d: C-1289) | ~                                   |
|                      | Select Your Course :                         | MBA                                                                 | ~                                   |
|                      | Select Course Combination/Discipline/Trade : | RURAL MANAGEMENT AND AGRI BUSINESS MANAGEMENT                       | ~                                   |
|                      | Select Type of Seat :                        | Alded                                                               | ~                                   |
|                      | Select year in which you are studying :      | ll year                                                             | ~                                   |
|                      | Are you staying in hostel?:                  | Ves ♥ No                                                            |                                     |
|                      |                                              | BS#e                                                                |                                     |
|                      |                                              |                                                                     |                                     |

Student should click on "Sign Out" link in order to log out from his/her account.